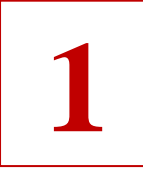

#### **МОУ СШ № 74**

Запись на участие в индивидуальном отборе г.Ярославль, Тургенева, 14

выбрать дату

#### Выбор даты

| 2 Выбор Записи на у | ндивид | e 3    | Выбор | услуг | 4 Выбор времени 5 |    |                  |  |
|---------------------|--------|--------|-------|-------|-------------------|----|------------------|--|
| 2                   | <      | Июль 💼 |       |       | 1                 |    | $\triangleright$ |  |
|                     | пн     | BT     | ср    | ЧТ    | ПТ                | сб | BC               |  |
|                     |        | 1      | 2     | 3     | 4                 | 5  | 6                |  |
|                     | 7      | 8      | 9     | 10    | 11                | 12 | 13               |  |
|                     | 14     | 15     | 16    | 17    | 18                | 19 | 20               |  |
|                     | 21     | 22     | 23    | 24    | 25                | 26 | 27               |  |

Выберите одну из предложенных дат, удобную вам : 01.07.25, 07.07.25, 08.07.25, 11.07.25

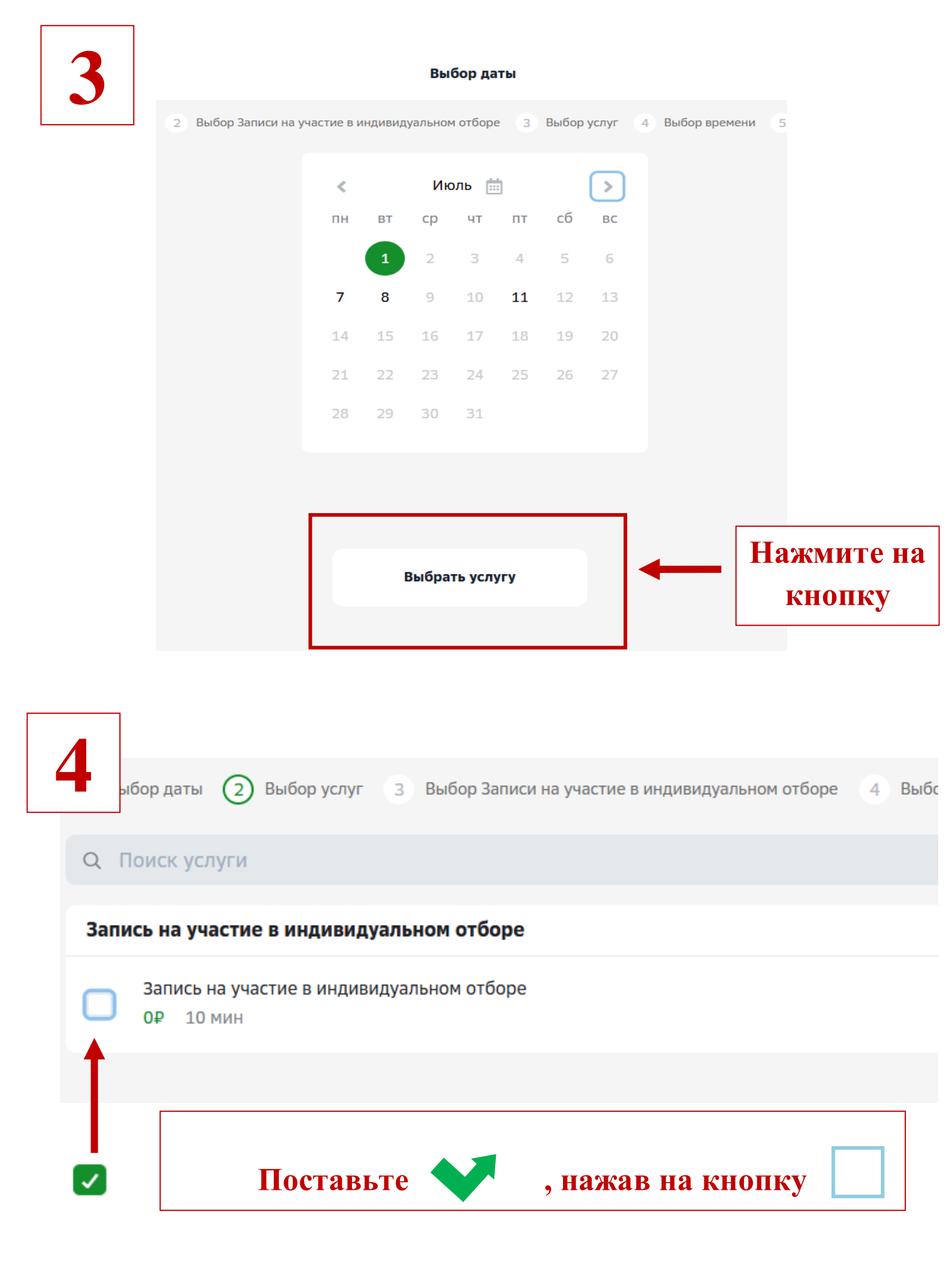

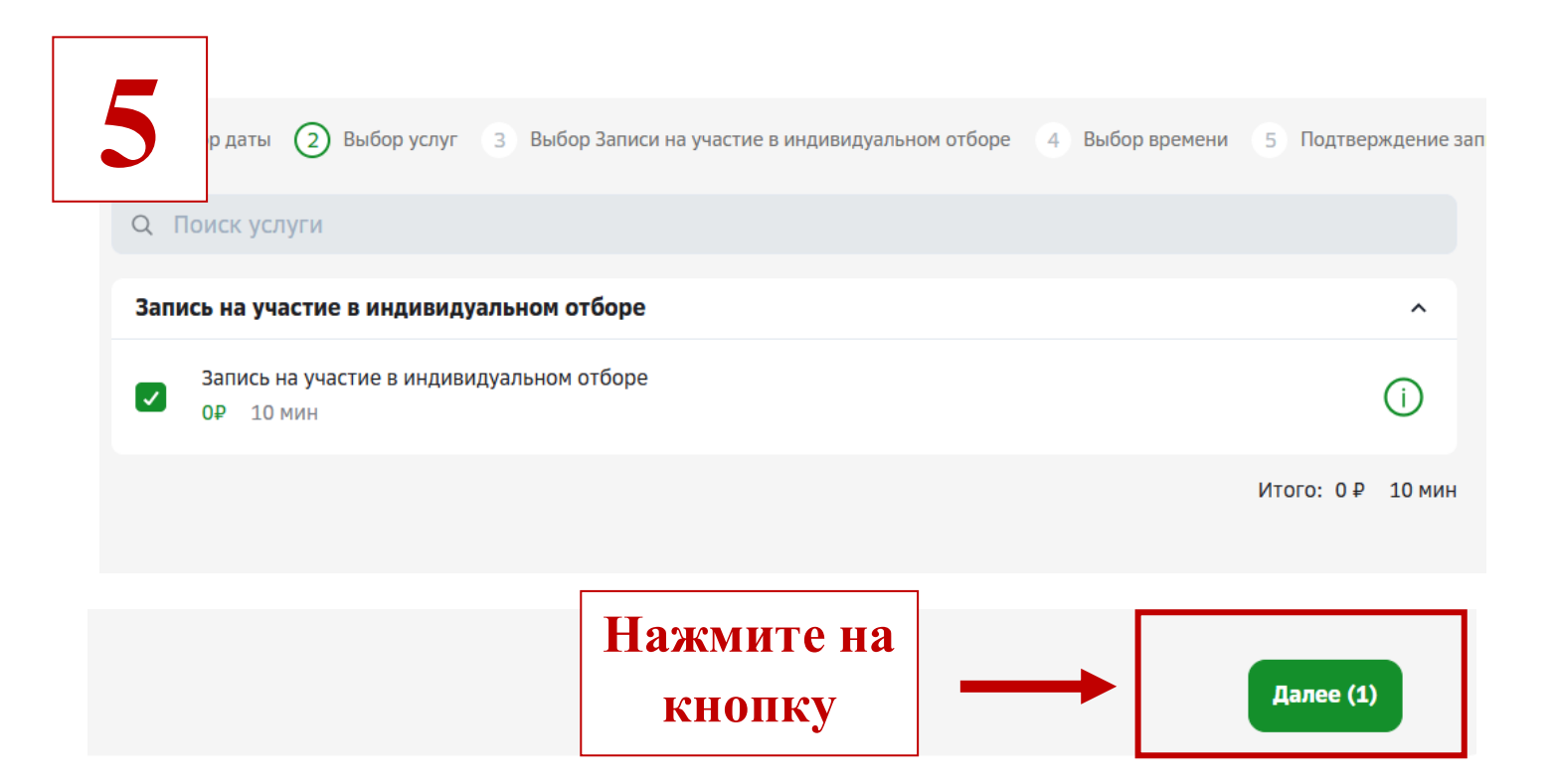

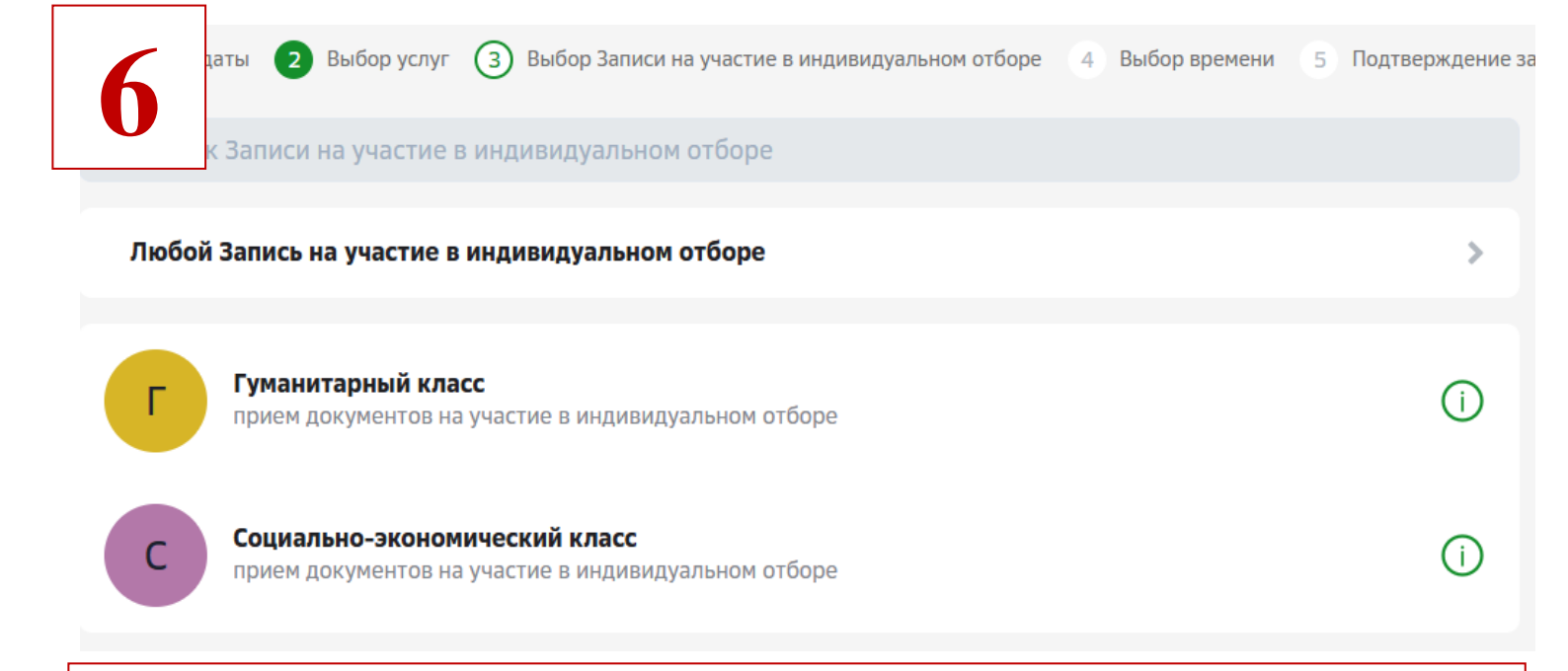

## Выберите класс и нажмите на него

| 1                                                                               | ы 2 Выб | бор услуг 🖪 Вы | бор Записи на уч | астие в индиви, | дуальном отборе    | 4 Выбор       | времени 5 | Подтверждение : |  |  |  |  |
|---------------------------------------------------------------------------------|---------|----------------|------------------|-----------------|--------------------|---------------|-----------|-----------------|--|--|--|--|
| Гуманитарный класс<br>прием документов на<br>участие в индивидуальном<br>отборе |         |                | Запись на уч     | астие в инди    | <b>івидуальном</b> | Все доступные |           |                 |  |  |  |  |
|                                                                                 |         |                |                  |                 |                    |               |           |                 |  |  |  |  |
| 8 Июля, Вторник                                                                 |         |                |                  |                 |                    |               |           |                 |  |  |  |  |
| Утро                                                                            |         |                |                  |                 |                    |               |           |                 |  |  |  |  |
| 8:00                                                                            | 8:10    | 8:20           | 8:30             | 8:40            | 8:50               | 9:00          | 9:10      | 9:20            |  |  |  |  |
| 9:30                                                                            | 9:40    | 9:50           | 10:00            | 10:10           | 10:20              | 10:30         | 10:40     | 10:50           |  |  |  |  |

# Выберите удобное для вас время и нажмите на него

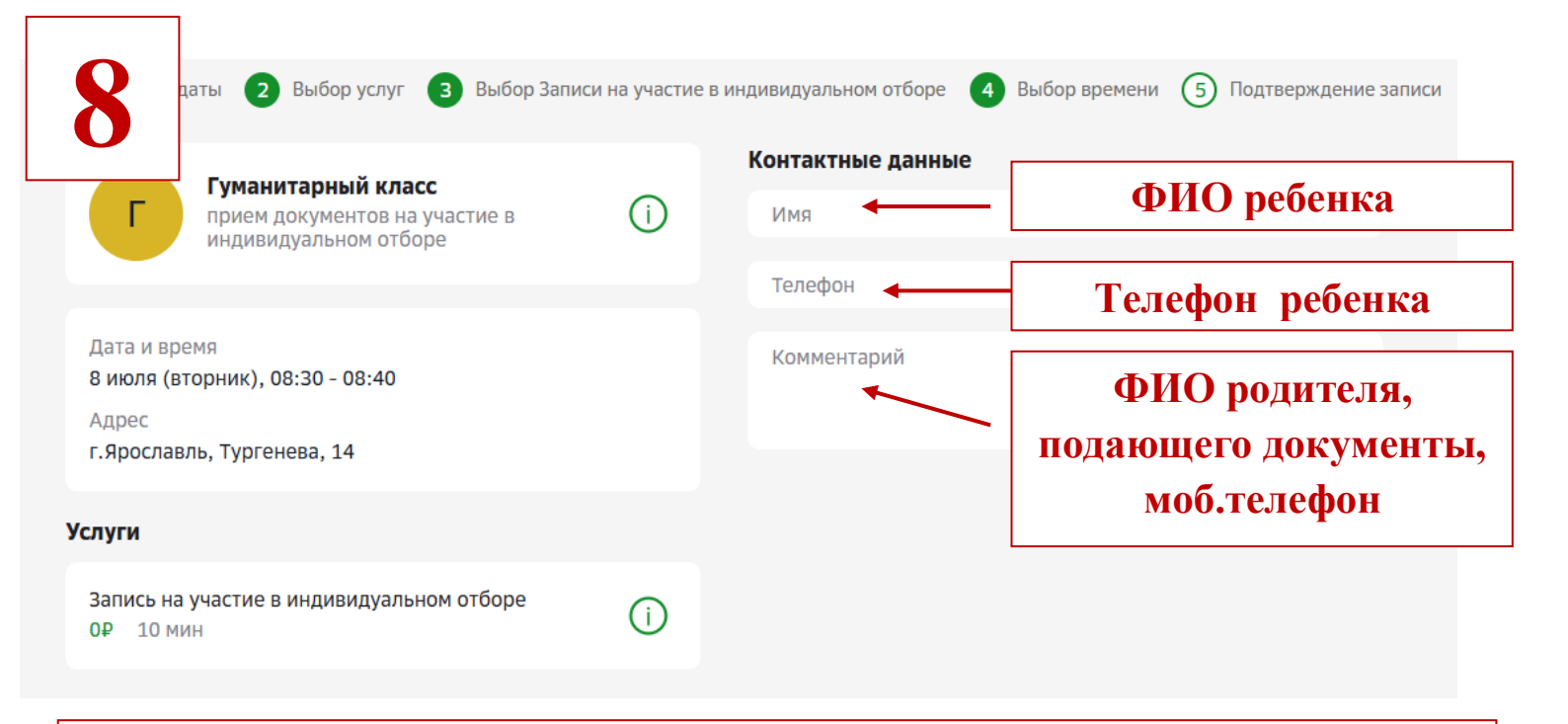

## Заполните свои данные в столбце «Контактные данные»

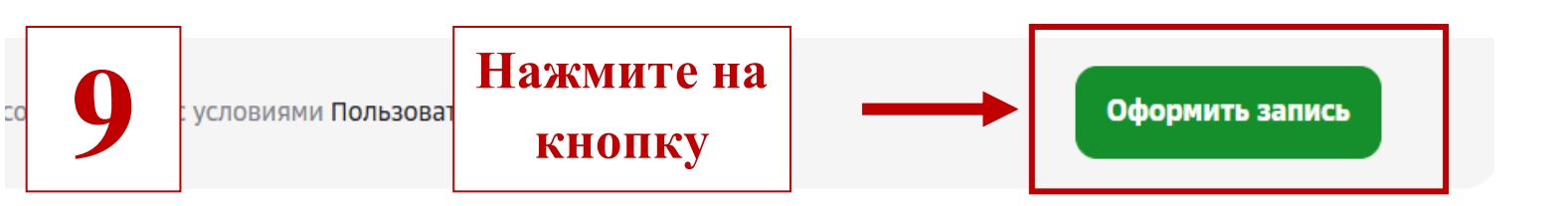